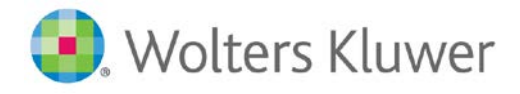

## Lippincott Solutions

## How to self-enroll to allow access to the Lippincott Advisor App from outside the IP

**Step 1:** Go to the Library's Lippincott Advisor information page: <u>https://library.udel.edu/databases/lippadvisor/</u> and click on Connect to Resource. If you are connecting from off campus, you will be prompted to enter your UDELNET ID and Password.

Step 2: Click Login on the blue bar (top right).

| Lippincott<br>Adviso | or                  |     | University of DelawareNewark |
|----------------------|---------------------|-----|------------------------------|
| Search Query         | All Advisor Con 🗸 🔍 | Log | ogin Procedures Ovid 🕂 🚍 ?   |

## Step 3: Click Self Enroll

| User Login   |               | Self Enroll       |
|--------------|---------------|-------------------|
| Username o   | r Email Addre | ss:               |
|              |               |                   |
| Password:    |               |                   |
| Login        | ncel          |                   |
| Forgot Userr | ame or Passwo | ord? Athens Login |

**Step 4:** Enter the appropriate fields:

Email Address = enter your UDEL email address

 User Type = General User

 Username= Re-enter your UDEL email address

 Password = choose a password and enter it here. Passwords must include at least 8 characters and:

 At least 1 upper case letter
 At least 1 lower case letter
 At least 1 number
 At least 1 special character

 Confirm Password: Re-enter the password
 First Name = enter your first name
 Last Name = enter your last name
 ID = enter your Student ID or Employee ID number

<u>Job Title</u> = enter "Student" or "Faculty/Staff"

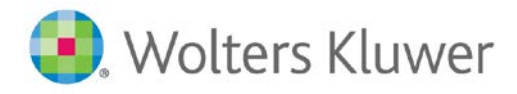

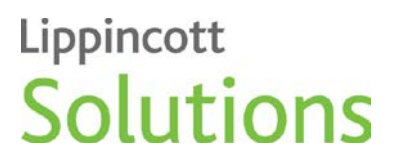

**Step 5:** Click Save. An End User Agreement will populate. Your pop up blocker should be turned off. Click "I Agree" and continue.

Once you complete these steps you will have a username and password that will allow you to use the Lippincott Advisor app from anywhere.

## Using the Lippincott Advisor App:

To download the app, visit your device's app store and search for Lippincott Advisor.

**Step 1:** To login, select Institutional Users:

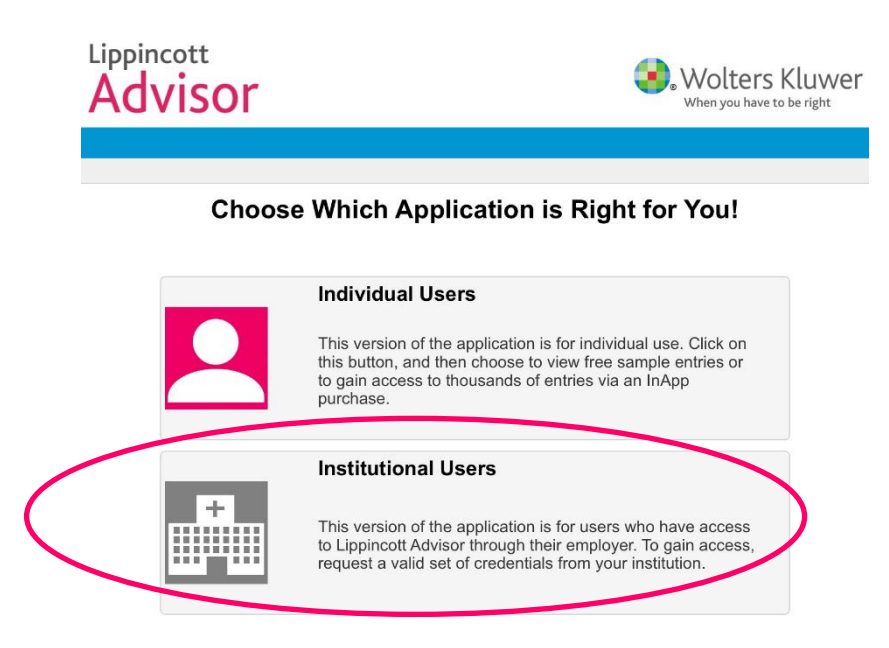

Step 2: Login with your newly created username and password.

| ppincott<br>Advisor                                                                                                    | Wolters Kluw<br>When you have to be right                                                                 |
|----------------------------------------------------------------------------------------------------|----------------------------------------------------------------------------------------------------|
| Institutional User Login                                                                                                    |                                                                                                    |
| This version of the application provides cont<br>Advisor institutional subscribers only.                                                                                                    | ent access for existing Lippincott                                                                        |
| If your facility currently subscribes to Lippincott <i>i</i><br>account, please contact your facility's site admin<br>to request a general user account.<br>Subscribers: Please login with your facility U | Advisor and you do not have a user<br>istrator or Clinical Education department<br>Isername and Password: |
| Username                                                                                                    |                                                                                                    |
| Password                                                                                                    |                                                                                                    |
| Keep me logged in:                                                                                                    |                                                                                                    |
| Login Cancel IP Authenticate Athens Log                                                                                                    | in                                                                                                    |